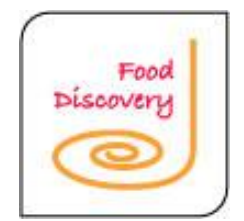

### 기프티카드 금액권

## 기프티카드 금액권 사용설명서

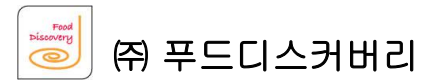

leads new technologies and offers the best custmized solutions.

#### ㅣ. 사용(1-1)

Food Discovery ㈜ 푸드디스커버리

| ◎판매     | 🗹 판매창 현재일시: 2014-10-21 10:05:16 판매자 객수 0 🕅 🔀 🖼 🖳 🖾 |         |                      |                     |                  |                      |                         |                |         |                          |
|---------|----------------------------------------------------|---------|----------------------|---------------------|------------------|----------------------|-------------------------|----------------|---------|--------------------------|
| 구매수(액   | ) 0(0)                                             | P<br>ইন | 0 쿠<br>종방문           | 폰 <b>0</b> 매 선<br>C | 년입 0<br>비수 0     | 일반빵                  | 도넛.파이.<br>타르트           | 식빵.딸기<br>쨈     | 카스테라    | 쿠키.만주.<br>효고렛            |
| No M 🚽  | 제                                                  | 품 명     | 수량 구                 | 분 합 기               | 비고 기<br>능        | 제품등록                 | 발주입출고                   | 대기 직문          | 원공지 알림  | 공지                       |
|         |                                                    |         |                      |                     | $\bigtriangleup$ | 제품해제                 | 판매수시작 사                 | 네트설정 직원        | 원관리 품목등 | 록/수정                     |
|         |                                                    |         |                      |                     |                  | 기프티콘                 | 근태관리 달                  | 임의등록 적립        | 입쿠폰 사용자 | 번환<br>, 300)             |
|         |                                                    |         |                      |                     |                  | 1 + 1                | Take Out 호              | 1수/입금 원격       | 역지원 기프람 | <sup>트콘</sup><br>I카드 Ⅱ스켓 |
| 수량합겨    | I 2                                                | EA      |                      |                     | 스랴/지도벤           | 고객등록                 | 제품등록 근                  | 은태관리 출/        | /퇴근 직원  | ,400)<br>등록<br>호밀<br>빠누  |
| 합 2     | I                                                  | 0       | +                    | _                   | 코스수정             | (2,400)              | (30,000)                |                | (3,800) | (5,000)                  |
| 미수/공제   | <b>Л</b>                                           | 0       | <b>T1</b> -11 1 k-11 | 41.78               |                  |                      | 그 21 께 차                | 녹차             | 채ᅱᆍᇬ    | 고으드며루                    |
| 공급가     | 꽥                                                  | 0       | 신제식세                 | 삭제                  | 고객 찾기            | 을 그 팬 도 기<br>(5.000) | <u>」</u> 日加雪<br>(3.700) | 코코넛<br>(5,000) | (5.500) | 디푼드미등<br>(4.500)         |
| 세 의     | 4                                                  | 0       | 며 스 주 개나프            |                     |                  | (3,000)              |                         | (3,000)        | (3,5007 | 치즈                       |
| 결제금     | 액                                                  | 0       | 영수동/인품               | 카군드지역               | 언 금              | 쁘띠첼                  | 플리쉬                     | 단팥빵            | 바질      | 검은깨<br>건강빵               |
| 받은금역    | 객                                                  | 0       | ∋≖                   | ALL                 | 리도 /보하           | (3,500)              | (4,000)                 | (1,300)        | (5,000) | (4,500)                  |
| 거 스 름 : | E                                                  | 0       | • -                  | Take Out            | 기드/국업            | 롱소세지<br>빵            | 상품권3만<br>원              | 상품권1000<br>만원  | 찰호떡     | 세사미빵                     |
| 할인/서비스  | 일일경비                                               | 환전      | 중간정산                 | 직전명수증<br>추려         | 테이블주문            | (5,500)              |                         |                | (5,000) | (4,800)                  |
|         |                                                    |         |                      | 27                  |                  | 갑자                   | 모카 찰빵                   | 치즈인            | 상품권5만   |                          |
| 판매2적용   | 자리이동                                               | 주문완료    | 시식증정<br>폐기           | 주방메모                | 완 료              | (1,500)              | (5,000)                 | ∧i≏<br>(5,500) | 편 22    |                          |

- 버튼은 환경설정을 통해 원하
   는 곳에 위치시킬 수 있다.
- 기프티카드 금액권을 사용하고 자 하는 고객이 있다면, 제품을 선택한 후에 옆에 보여지는 버 튼을 클릭한다.

#### ㅣ. 사용(1-2)

Feed

㈜ 푸드디스커버리

| ◎판매              | 장 현재일서<br>장 매 출 달 | 니: 2014-1<br>일: 2014-1 | 0-21 10:07:<br>0-21 | <sup>48</sup> 판매자 | 나 객수        | - (     | )                           |                             | Ά 📘                      | 인쇄 ON                |                             |
|------------------|-------------------|------------------------|---------------------|-------------------|-------------|---------|-----------------------------|-----------------------------|--------------------------|----------------------|-----------------------------|
| 구매수(액            | ) 0(0)            | P<br>최종                | 0 쿠<br>종방문          | 폰 이매 신            | 현업<br>비수    | 0       | 일반빵                         | 도넛.파이.<br>타르트               | 식빵.딸기<br>쨈               | 카스테라                 | 쿠키.만주.<br>쵸고렛               |
|                  |                   |                        | TOT                 |                   | <u> </u>    | 7 <br>5 | 케익                          | 선물용.조<br>각케익                | 샌드위치.<br>음료              | 바게트                  | ►                           |
|                  |                   |                        |                     |                   | _           |         | 새우<br>또띠아<br>(2,500)        | 땅콩<br>크림빵<br>(1,300)        | 우유모닝<br>(4,500)          | 허니<br>토스트<br>(2,700) | 소보루빵<br>(1,300)             |
|                  |                   |                        |                     |                   |             |         | 슈크림빵<br>(100)               | 메이폴번<br>(2,200)             | 소보루슈<br>(2,000)          | 크림빵<br>(1,300)       | 밤비스켓<br>(1,400)             |
| ▲<br>수량합기<br>합 기 | 1 2               | EA<br>O                | +                   | _                 | 스마트콘<br>교환권 | 기플      | <sup>텍퀸드</sup> 치즈           | 치즈플래터<br>(30.000)           | 찰팥도넛                     | 후르츠롤<br>(3.800)      | 호밀<br>깜빠뉴<br>(5,000)        |
| 미수/공제<br>공 급 가   | <br>계<br>액        | 0<br>0                 | 전체삭제                | 삭제                | 고객 찾기       |         | (2, 00)<br>밀크앤모카<br>(5,000) | (22,002)<br>크림깨찰<br>(3,700) | 녹차<br>코코넛<br>(5.000)     | (5,500)<br>햄치즈p      | (8,500)<br>라운드마롬<br>(4,500) |
| 세 약<br>결제금       | 박                 | 0<br>0                 | 영수증/반품              | 카문트시작             | 현 금         |         | 쁘띠첼                         | 먹물<br>플리쉬                   | 단팥빵                      | 바질                   | 치즈<br>검은깨<br>건강빵            |
| 받 은 금<br>거 스 름   | 액  <br>돈          | 0                      | 쿠폰                  | ALL<br>Take Out   | 카드/복합       |         | (3,500)<br>롱소세지<br>빵        | (4,000)<br>상품권3만<br>원       | (1,300)<br>상품권1000<br>만원 | (5,000)<br>찰호떡       | (4,500)<br>세사미빵             |
| 할민/서비스           | 일일경비              | 환전                     | 중간정산                | 직전명수증<br>출력       | 테이블주문       | 2       | (5,500)<br>갑자               | ᇢᆋᅕᄤ                        | 치즈인                      | (5,000)<br>상품권5만     | (4,800)                     |
| 판매2적용            | 자리이동              | 주문완료                   | 시식증정<br>폐기          | 주방메모              | 완 료         |         | 치아바타<br>(1,500)             | 도가 절행<br>(5,000)            | 치즈<br>(5,500)            | 원 22                 |                             |

#### 기프티카드 금액권 버튼을 클릭 후 다음 화면으로 넘어간다.

#### ㅣ. 사용(1-3)

Food Discovery ㈜ 푸드디스커버리

| ≝판매창 ᄜ                  | 대일시: 2<br>출일: 2 | 014-10-21 1<br>014-10-21 | <sup>0:19:03</sup> 판매지 | · 객            | 수 0            |                      |                        | κ.<br>(Α)            | 인쇄 ON                |                             |
|-------------------------|-----------------|--------------------------|------------------------|----------------|----------------|----------------------|------------------------|----------------------|----------------------|-----------------------------|
| 구매수(액) 0 (              | 0) · · ·        | P<br>∓ ·· =<br>◎ 기 프 티   | 0 쿠폰 0매 선<br>          | !입<br>· ·<br>권 | 0              | 1                    | 두넉 파이                  | 식빳 딸기<br>🔀           | 카스테라                 | 쿠키.만주.<br>효고렛               |
| 1 새우<br>2 슈크림           | 또띠아<br>실빵       | No<br>1 새우<br>2 스크로      | 제 품 명<br>또 띠 아<br>실 빤  |                | 수량 -<br>1<br>1 | 구분                   | 합계 t<br>2,500<br>1,300 |                      | 바게트                  |                             |
|                         |                 |                          | 10                     |                | •              |                      | 1,000                  |                      | 허니<br>토스트<br>(2,700) | 소보루빵<br>(1,300)             |
|                         |                 |                          |                        |                |                |                      |                        |                      | 크림빵<br>(1,300)       | 밤비스켓<br>(1,400)             |
| 수량합계<br>합 계             | 2<br>3          |                          |                        |                |                |                      |                        | $\overline{\nabla}$  | 후르츠롤<br>(3,800)      | 호밀<br>깜빠뉴<br>(5,000)        |
| 미수/공제계<br>공 급 가 액       | 3               | 쿠폰번호<br>결제금액             | 005015485<br>3800      | 877            | 7              | 8                    | 9                      | 화 이                  | 햄치즈p<br>(5,500)      | 라운드마롱<br>(4,500)            |
| 세 액<br>결제금액             | 3               | 잔여금액<br>사용금액             | 10000<br>3800          |                | 4              | 5                    | 6                      | 취소                   | 바질                   | 치즈<br>검은깨<br>건강빵<br>(4.500) |
| 걸 는 등 팩<br>거 스 름 돈      |                 |                          | 조회                     | 승인             | 0              | CLR                  | ~                      | ENTER                | )<br>찰호역<br>(5,000)  | 세사미빵                        |
| 할인/서비스 일일경<br>판매2적용 자리이 | 3비 1            | 완료 시식                    | 증정<br>기 주방메모           | 완 료            | Ā              | 갑자<br>이바타<br>(1,500) | 모카 찰빵<br>(5,000)       | 치즈인<br>치즈<br>(5,500) | 상품권5만<br>원22         |                             |

- 쿠폰번호 입력란에 바코드를 스캔 혹은 번호를 입력 후에 조회한다.
- 조회 후에는 카드 잔여금액을 불러오고 금액을 입력하게 된다.
- 사용코자 하는 금액을 입력한 후 승인 버튼을 클릭한다.

Page 4

#### ㅣ. 사용(1-4)

Feed

㈜ 푸드디스커버리

| ◎판매       | 장 현재일/<br>장 매 출입 | 시: 2014-1<br>일: 2014-1 | 0-21 10:10:<br>0-21 | <sup>46</sup> 판매자 | 객수                 | 0        |           |            | 0      | Δ° 🖪   | 인쇄-ON ⊨ 🔀           |  |
|-----------|------------------|------------------------|---------------------|-------------------|--------------------|----------|-----------|------------|--------|--------|---------------------|--|
|           |                  | P                      | 두 0<br>             | 폰 이매 선            | 입 0                | ∋⊦       | 드번호       |            |        |        |                     |  |
| 구매수(액     | ) 0(0)           | 죄충                     | 5방문                 |                   | 주 0                |          |           |            |        |        |                     |  |
| No M 🖌    | 제                | 품 명                    | 수량 구                | 분 합계              | 비고 71              |          |           |            |        |        |                     |  |
| 1         | 새우 또띠            | 01                     | 1                   | 2,50              | 00                 | =        |           | 0.01       | 0.71   |        |                     |  |
| 2         | 슈크림빵             |                        | 1                   | 1,30              | 00                 | 8        | 두개절       | 3개월        | бЛ     | 월 12개종 | 월 월 <b>시</b> 돌 UU • |  |
|           |                  |                        |                     |                   | $\wedge$           |          | 결제진형      | 병현황        |        | 수량     | 금액                  |  |
|           |                  |                        |                     |                   |                    | 0050154  | 185877    |            |        | 0      | 3800                |  |
|           |                  |                        |                     |                   |                    |          | 01 =      | 11 9       | >      | (      | 0                   |  |
|           |                  |                        |                     |                   |                    | <u> </u> | 2 =       | ~r t       | 5      |        | 0                   |  |
|           |                  |                        |                     |                   | $\bigtriangledown$ | 절        | 사         | 금 역        | ų      |        | 0                   |  |
| ~ 가 - 니 기 |                  |                        |                     |                   |                    | 금        | 액         | 할 인        |        |        | 0 금액                |  |
| 구영입기      | 1 2              | EA                     | +                   |                   | 수량/진동벨             | 적        | 적용후 결제 금액 |            | Į      | 3,800  |                     |  |
| 합 기       | 1                | 3,800                  |                     |                   | ¥_T0               |          |           |            |        |        |                     |  |
| 미수/공제     | 계                | 0                      | 저궤산제                | 산제                | 고개 차기              | 2        | 결제 신행중 금액 |            |        | 0      |                     |  |
| 공급가       | 액                | 3,455                  | 근제 구제               | - <b>1</b>        | 27 2/1             | 남        | 은 결제      | 비 금역       | ų      | 0      |                     |  |
| 세 의       | ų                | 345                    |                     |                   | 1922 - 544         | 9        | 치         | 페 0        | e<br>E |        | 0명                  |  |
| 결 제 금     | 액                | 3,800                  | 명수증/반품              | 카운트시작             | 현금                 |          |           |            | r      |        |                     |  |
| 받은금역      | 액                | 3,800                  |                     | 611               |                    | 7        | 8         |            | 9      | *L 01  | 카드등인                |  |
| 거 스 름 :   |                  | 0                      | 쿠폰                  | Take Out          | 카드/복합              | 4        | 5         |            | 6      | 획 건    | 강제처리                |  |
| 할민/서비스    | 일일경비             | 환전                     | 중간정산                | 직전명수증<br>출력       | 테이블주문              | 1        | 2         |            | 3      | 취 소    | 현금결제                |  |
| 판매2적용     | 자리이동             | 주문완료                   | 시식증정<br>폐기          | 주방메모              | 완 료                | 0        | CLR       | . <b>←</b> | -      | ENTER  | 카드취소                |  |

- 승인이 완료된 후에는 카드 복합창으로 이동되며 확인 버튼을 클릭하면 최 종적으로 결제가 완료되며 영수증이 출력된다.
- 해당 카드 복합 창에서 복합 결제도 가능토록 설계되어 있다.

#### Ⅱ. 반품(1-1)

| ◎ 영수증/반품                                                                 |                                                                                                    | X                                      |
|--------------------------------------------------------------------------|----------------------------------------------------------------------------------------------------|----------------------------------------|
| 2014-10-21 • 시간 •                                                        | 검색구분 바코드 🔹                                                                                                    | ــــــــــــــــــــــــــــــــــــــ |
| ◉전체 ◎현금 ◎카드 ◎영수                                                          | ◎복합 ◎포인트 ◎쿠폰 ◎선입금 ◎미수                                                                                                    |                                        |
| No         판매번호         시간         고객           1 0001011420016585 10:11 | 결제금액     구분       3800     -                                                                                                    | 재계산                                    |
|                                                                          | <ul> <li>주 )푸드디스커버리((주)푸드디스커버리:01)</li> <li>사업자번호:120-82-01439</li> <li>대 표:최병철 T:02-413-3700</li> <li>서울 송파구 가락본동 훼미리2차오피스텔 606</li> </ul> | 영수증재발행                                 |
|                                                                          | 제품명 단가 수량 금액                                                                                                    | 현금영수증                                  |
|                                                                          | 새 우 또띠 아 2,500 1 2,500<br>슈크림빵 1,300 1 1,300<br>                                                                                            | 간편영수증                                  |
|                                                                          | 청구내역 공급가액 3,455<br>부 가 세 345<br>결제금액 3,800                                                                                                  | 반 품                                    |
|                                                                          | ** 기프티카드(기프티카드 금액권 취소) **<br>승인번호: 141021101786<br>금 액: 3,800원                                                                              | OK포인트적립                                |
|                                                                          | 바코드 : 0001011420016585                                                                                                    | 고객정보                                   |
|                                                                          | 푸드디스커버리를 찾아 주셔서 감사합니다.<br>대한민국 최고의 포스 푸드디스커버리<br>반품하실 때는 영수증을 꼭 지참해주세요.<br>적립된 포인트의 유효기간은 5년입니다.                                            | 주문 변환                                  |
|                                                                          | <br>판매일시 : 2014-10-21 10:11:24<br>담당자 : 판매자                                                                                                 | 간이영수증                                  |
|                                                                          |                                                                                                    |                                        |
|                                                                          |                                                                                                    |                                        |
|                                                                          |                                                                                                    |                                        |
|                                                                          | $\bigtriangledown$                                                                                                    |                                        |

 반품은 영수증/반품 창에서 해당 내 역을 확인한 후에 반품 버튼을 이용하 여 반품 처리 할 수 있다.

#### Ⅲ. 영수증(1-1)

㈜ 푸드디스커버리

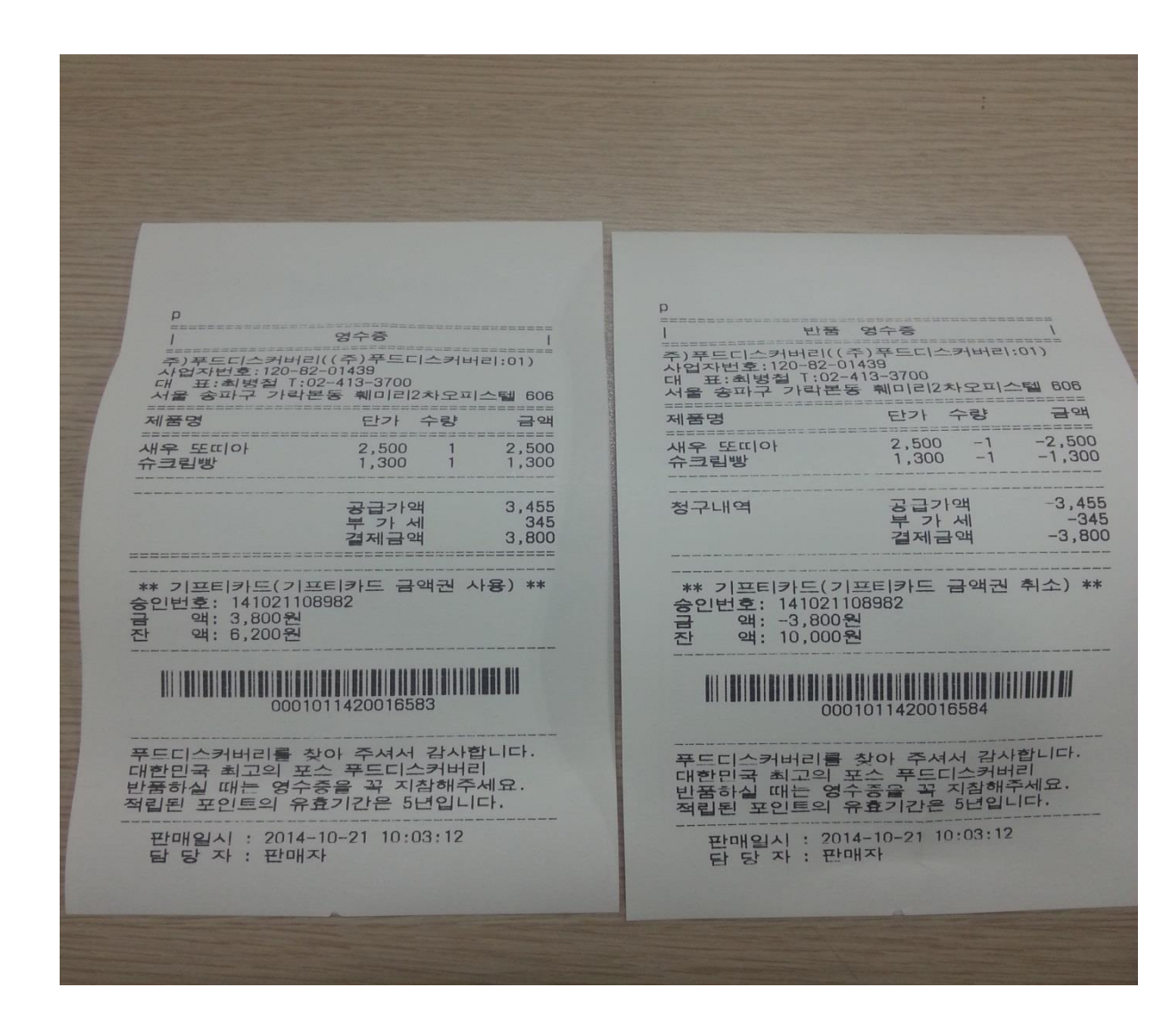

- 승인 및 반품 영수증은 다음과 같다.
- 잔액은 DB에 저장하지 않으므로 승인 및 취 소 당시 조회된 잔액을 출력해준다.

# 감사 합니다.

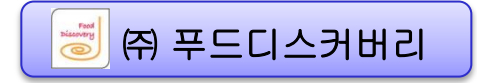